# ABS010: Marking Payments as Received

Click here to watch

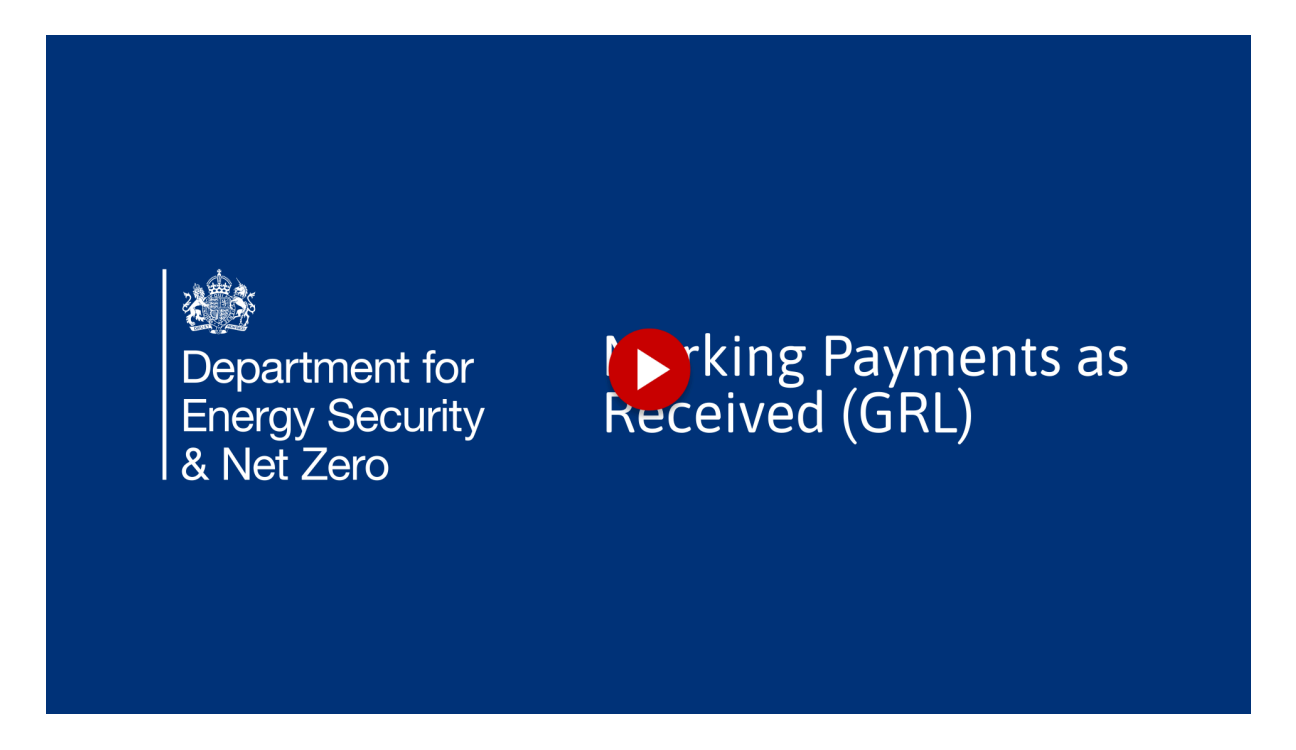

This concise guide will assist you, as Grant recipient Leads, in confirming the receipt of your payments.

#### 1. Disclaimer

All the screenshots in this user guide are taken from the DESNZ training environment. Since the system is still in development, there may be some differences to the screens you see in the live environment, and the data used is purely for demonstration purposes. All the screenshots in this user guide are taken from the DESNZ training environment. Since the system is still in development, there may be some differences to the screens you see in the live environment, and the data used is purely for demonstration purposes.

#### 2. Click "Payments"

Natasha Daley, a GR Lead, navigates to the payments section.

| Click "P                          | aymen                             | S <sup>''</sup> Grant Recipie | nt  | Porta        |           | Valle<br>(Grant     | Welcome,<br>Natasha Daley<br>y Brook Council<br>Recipient Lead) |
|-----------------------------------|-----------------------------------|-------------------------------|-----|--------------|-----------|---------------------|-----------------------------------------------------------------|
| Home Project Summary Ba           | aselines Monthly Reporting $\sim$ | Properties & Measures         |     | Payments     | Fraud & R | isks Support        | Logout                                                          |
| VHLG-Valley Hills                 | s Consortium-20                   | 24                            | [   | Q Search thi | is list   |                     |                                                                 |
| 21 of 21 items • 0 items selected | Status                            | Created Data                  |     |              |           | Due de De successed |                                                                 |
| ND - DEMO - CM #3                 | Withdrawn                         | Created Date Vers             | ion |              | ×         | runas Requestea     | £130.000.00                                                     |
| Valley Dale #3                    | Draft                             | 28/02/2025 11:02              |     |              |           |                     | £130,000.00                                                     |
| Test Record - #1 - GPL 2TT        | Draft                             | 28/03/2025.09.33              |     |              | 1         |                     | £32,000.00                                                      |
| VHC Batch #06                     | Draft                             | 27/03/2025 13:09              |     |              | 2         |                     | £60.001.00                                                      |
| ○ VHC TEST #99                    | Draft                             | 26/03/2025 13:29              |     |              | 1         |                     | £144.000.00                                                     |
| O TJ-DEMO-3                       | Draft                             | 26/03/2025.09:13              |     |              | 1         |                     | £754.00                                                         |
| ○ TJ-DEMO-1                       | Draft                             | 24/03/2025. 15:34             |     |              | 1         |                     | £6.800.00                                                       |
| ABS-00000029                      | Draft                             | 20/03/2025, 13:05             |     |              | 1         |                     | £20,000.00                                                      |
| <ul> <li>VD Batch #102</li> </ul> | Draft                             | 19/03/2025, 15:57             |     |              | 1         |                     | £0.00                                                           |
| Batch Highlight                   |                                   |                               |     |              |           |                     |                                                                 |
|                                   |                                   |                               |     |              |           |                     |                                                                 |

#### 3. Approved Payments

Only approved payments will show up in the list shown here. As you can see, the record on screen is a payment of £40,000.

| Warm Homes: Grant Recipient Po<br>& Net Zero                                                        | rtal               | Nat<br>Valley Bro<br>(Grant Recip | isha Daley<br>ok Council<br>ient Lead) |
|----------------------------------------------------------------------------------------------------|--------------------|-----------------------------------|----------------------------------------|
| Home Project Summary Baselines Monthly Reporting v Properties & Measures v Batches v Payme          | ents Fraud & Risks | Support Le                        | gout                                   |
|                                                                                                    |                    |                                   |                                        |
| WHLG-Valley Hills Consortium-2024                                                                   |                    |                                   |                                        |
| Payment History                                                                                     |                    |                                   |                                        |
| Approved Payments                                                                                   |                    |                                   |                                        |
| 1 of 1 item • 0 items selected           Reference         Amount         > Date         > Received |                    |                                   |                                        |
| VHC-FD-<br>00000000043 £40,000.00                                                                   |                    |                                   |                                        |
|                                                                                                    |                    |                                   |                                        |
|                                                                                                    |                    |                                   |                                        |
|                                                                                                    |                    |                                   |                                        |
|                                                                                                    |                    |                                   |                                        |
|                                                                                                    |                    | L                                 |                                        |
| Accessibility statement Cookies Privacy notice Site map                                             |                    | l.                                |                                        |

### 4. March payment

This payment is for all batches created in the month of March, and prior to the cut off/ submission date.

| Energy Security<br>& Net Zero                                                                                                    | Grant Recipient Port                                                                               | Valley Brook Council         (Grant Recipient Lead) |
|----------------------------------------------------------------------------------------------------|----------------------------------------------------------------------------------------------------|-----------------------------------------------------|
| Home Project Summary Baselines Monthly Reporting $\sim$ Prope                                                                                                    | rties & Measures 🗸 🛛 Batches 🗸 Payments                                                            | Fraud & Risks Support Logout                        |
| WHLG-Valley Hills Consortium-2024                                                                                                    | Mar                                                                                                | ch payment                                          |
| Approved Psyments           1 of 1 item - 1 item selected           Reference v         Amount v         Date v         Received           VHC-FD-<br>0 00000000043         £40,000.00 | Payment Reference<br>VHC-FD-0000000043<br>Payment Period Start<br>1 Mar 2025<br>Payment Period End | Payment Date<br>Payment Amount<br>NO,000<br>Status  |
| L                                                                                                    | 31 Mar 2025                                                                                        | i Approved                                          |
|                                                                                                    | 31 Mar 2025                                                                                        | Confirm Payment Received<br>Related Batches         |

## 5. Confirm payment is received or view the related Batches

Users have the option to review all batches related to this payment, and to confirm the payment as received.

| Note: Zero         Home       Project Summary       Baselines       Monthly Reporting ~       Properties         WHLG-Valley Hills Consortium-2024         Payment History         Approved Payments | & Measures V Batches V                                                                                          | Confirm payme<br>is received or v<br>the related<br>Batches                                        |
|----------------------------------------------------------------------------------------------------|----------------------------------------------------------------------------------------------------|----------------------------------------------------------------------------------------------------|
| I of I iner selected       Reference     Amount       Output       Output       Output       €       VHC-FD-       00000000043       £40,000.00                                                      | VHC-FD-000000043<br>Payment Period Start<br>1 Mar 2025<br>Payment Period End<br>31 Mar 2025<br>Payment Received | Payment Amount<br>≅ £40,000<br>Status<br>≅ Approved<br>Confirm Payment Received<br>Related Batches |

### 6. Confirm payment here

Now, let's go ahead and confirm the payment.

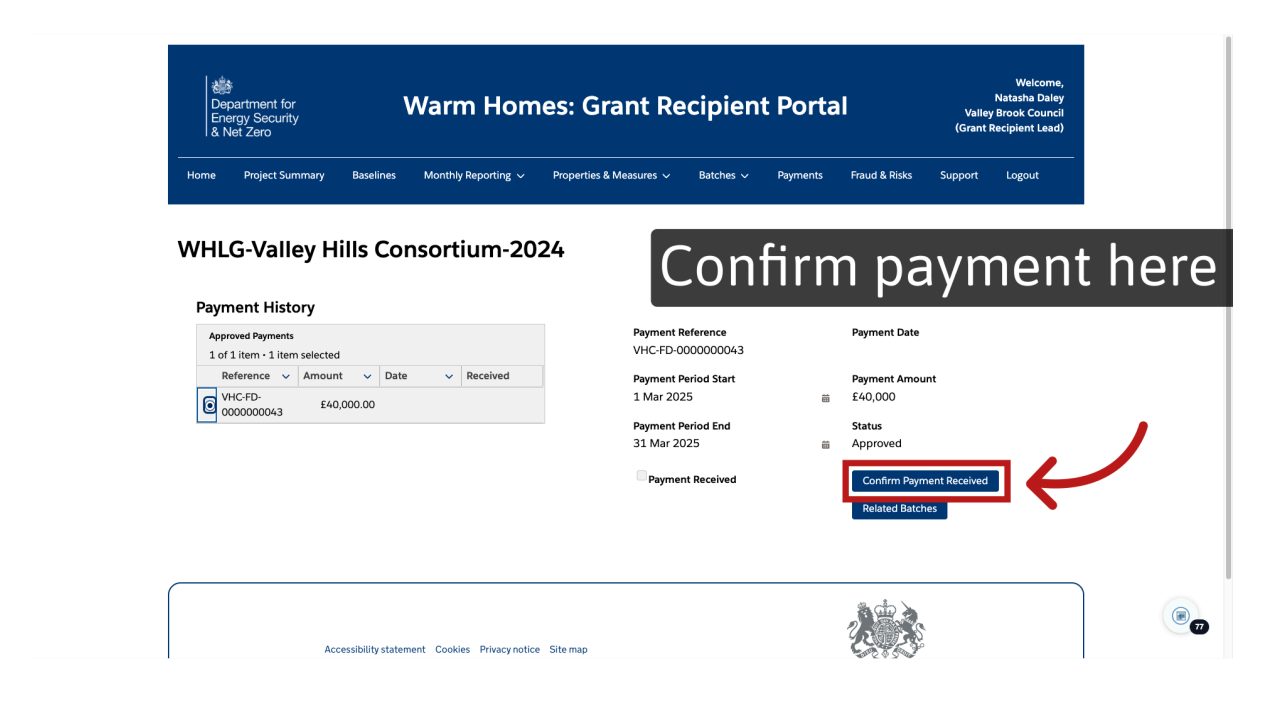

#### 7. Payment is marked as received

Payment received, as confirmed by the check mark in the received column.

| ← → ♂ t; desnz-gmv |                                                                                                    |
|--------------------|----------------------------------------------------------------------------------------------------|
|                    | Warm Hor Payment is marked                                                                                      |
|                    |                                                                                                    |
|                    | WHLG-Valley Hills Consortium-2024                                                                               |
|                    | Payment History                                                                                                 |
|                    | 1 of 1 item • 0 items selected Reference • Amount • Date • Received                                             |
|                    | ○ <sup>VHC/FD-</sup><br>000000003                                                                               |
|                    |                                                                                                    |
|                    |                                                                                                    |
|                    |                                                                                                    |
|                    |                                                                                                    |
|                    | Accessibility statement Cookies Privacy rotice Site map                                                         |
|                    | An content of annuale direct time open continues, content too, except miner down may zared     Contrology right |

# 8. Click "Related Batches"

If we go back and select "Related Batches",

| Home Project Summary Baselines Monthly Reporting $\checkmark$ Pr | operties & Measures 🗸 🛛 Batches 🗸 Paymen | s Fraud & Risks Support Logout |
|------------------------------------------------------------------|------------------------------------------|--------------------------------|
| WHLG-Valley Hills Consortium-2024                                | Click "Re                                | alated Batch                   |
| Dayment History                                                  |                                          |                                |
| Approved Payments 1 of 1 item - 1 item selected                  | Payment Reference<br>VHC-FD-0000000043   | Payment Date                   |
| Reference V Amount V Date V Received                             | Payment Period Start                     | Payment Amount                 |
| € 000000043 £40,000.00                                           | Payment Period End                       | Status                         |
|                                                                  | 31 Mar 2025                              | Approved                       |
|                                                                  | Payment Received                         | Confirm Payment Received       |
|                                                                  |                                          | Related Batches                |
|                                                                  |                                          |                                |

#### 9. Related Batches

You will see the full list related to the payment record, along with the total requested funds and other details.

| Energy Security<br>& Net Zero                                                             | Warm                             | Homes: (                                                       | Grant Re                             | cipient                       | t Porta            | ıl                        | Valle<br>(Grant I     | Welcome<br>Natasha Dale<br>Brook Counci<br>Recipient Lead |
|-------------------------------------------------------------------------------------------|----------------------------------|----------------------------------------------------------------|--------------------------------------|-------------------------------|--------------------|---------------------------|-----------------------|-----------------------------------------------------------|
| Home Project Summary Ba                                                                   | selines Monthly Re               | porting 🗸 Properti                                             | es & Measures 🗸                      | Batches 🗸                     | Payments           | Fraud & Risks             | Support               | Logout                                                    |
| Payment Date<br>Payment Period Start<br>1 Mar 2025                                        |                                  | Payment Amount<br>£40,000<br>Payment Period End<br>31 Mar 2025 |                                      |                               | Status<br>Approved | Received                  |                       |                                                           |
| Batches by Payment Record<br>2 of 2 items - 0 items selected<br>Local Authority Batch Ref | Status     Approved     Approved | <ul> <li>Created</li> <li>18/03/</li> <li>07/03/</li> </ul>    | i Date<br>2025, 11:23<br>2025, 15:35 | <ul> <li>✓ Version</li> </ul> | Q Search th        | s list<br>Funds<br>1<br>1 | Requested<br>£:<br>£: | ×<br>144,000.00<br>140,001.00                             |
| VHC Batch #06                                                                             | 1                                |                                                                |                                      |                               |                    |                           |                       |                                                           |

#### 10. Click here to view the batch details

You can select the record and click "view details" to see all of the information. Remember that selecting "edit" will create a new version of this batch.

| Batches by Payment Record                                                                              |          |                                                                                                | <ul> <li>Search this list</li> </ul> |                    |
|----------------------------------------------------------------------------------------------------|----------|------------------------------------------------------------------------------------------------|--------------------------------------|--------------------|
| 2 of 2 items • 1 item selected<br>Local Authority Batch Ref                                            | Status   | ✓ Created Date ✓ Vers                                                                          | ion 🗸                                | Funds Requested    |
| VD Batch #99                                                                                           | Approved | 18/03/2025, 11:23                                                                              | 1                                    | £144,0             |
| O VHC Batch #06                                                                                        | Approved | 07/03/2025, 15:35                                                                              | 1                                    | £140,0             |
| ABS Batch Id<br>ABS-00000024                                                                           |          | Batch Created Date<br>18 Mar 2025                                                              | e bat                                | ch d <u>e</u>      |
| ABS Batch Id<br>ABS-00000024<br>Local Authority Batch Reference<br>VD Batch #99                        |          | Batch Created Date<br>18 Mar 2025<br>ABS Status<br>Approved                                    | e bat                                | ch de <sup>-</sup> |
| ABS Batch Id<br>ABS-00000024<br>Local Authority Batch Reference<br>VD Batch #99<br>Version Number      |          | Batch Created Date<br>18 Mar 2025<br>ABS Status<br>Approved<br>Total Grant Requested           | e bat                                | ch de              |
| ABS Batch Id<br>ABS-00000024<br>Local Authority Batch Reference<br>VD Batch #99<br>Version Number<br>1 |          | Batch Created Date<br>18 Mar 2015<br>ABS Status<br>Approved<br>Total Grant Requested<br>144000 | e bat                                | ch de              |
| ABS Batch Id<br>ABS-00000024<br>Local Authority Batch Reference<br>VD Batch #99<br>Version Number<br>1 |          | Batch Created Date<br>18 Mar 2025<br>ABS Status<br>Approved<br>Total Grant Requested<br>144000 | e bat                                | ch de              |

### 11. Thank you for watching

This concise guide has been designed to assist you, the grant recipients, in verifying the receipt of your payments.

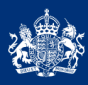

Department for Energy Security & Net Zero

# Thank you for watching

Powered by guidde